受験生・保護者のみなさま

高松中央高等学校は 2022年度入学試験において インターネット出願を導入します。

# すべてはマイページに。

イベント予約や出願時にメールアドレス を登録すると、イベント予約や出願申 込の履歴確認などすべてはこのマイペー ジの中で確認できます。 「申込内容確認書」などの印刷につい ては、プリンターがない御家庭でも、コン ビニエンスストアのコピー機から印刷可 能です。

# いつでもどこでも、出願 できます。

『インターネット出願サイト』は、パソコンやス マートフォンに対応していますので、御自宅 で、外出先で、また塾や移動中でも出願 申込をしていただけます。 また、受験料納入はクレジッカードやコンビニ エンスストア、ペイシー(金融機関ATM・ネット パンキング)などの支払い方法を選択しての

お支払いとなります。

# 充実サポートで安心 出願。

出願時の操作でわからないことがあれば、 『インターネット出願サイト』内の『よくある 質問』を御覧ください。 それでも解決しない場合は、24時間対 応のコールセンターへお問合せください。 システム操作面のサポートをいたします。 12 月 1 日(水)になりますと、本校 HP に出願サイトへのリンクを出しますので、そこをクリックするか、QR コードを読み取って

ください。

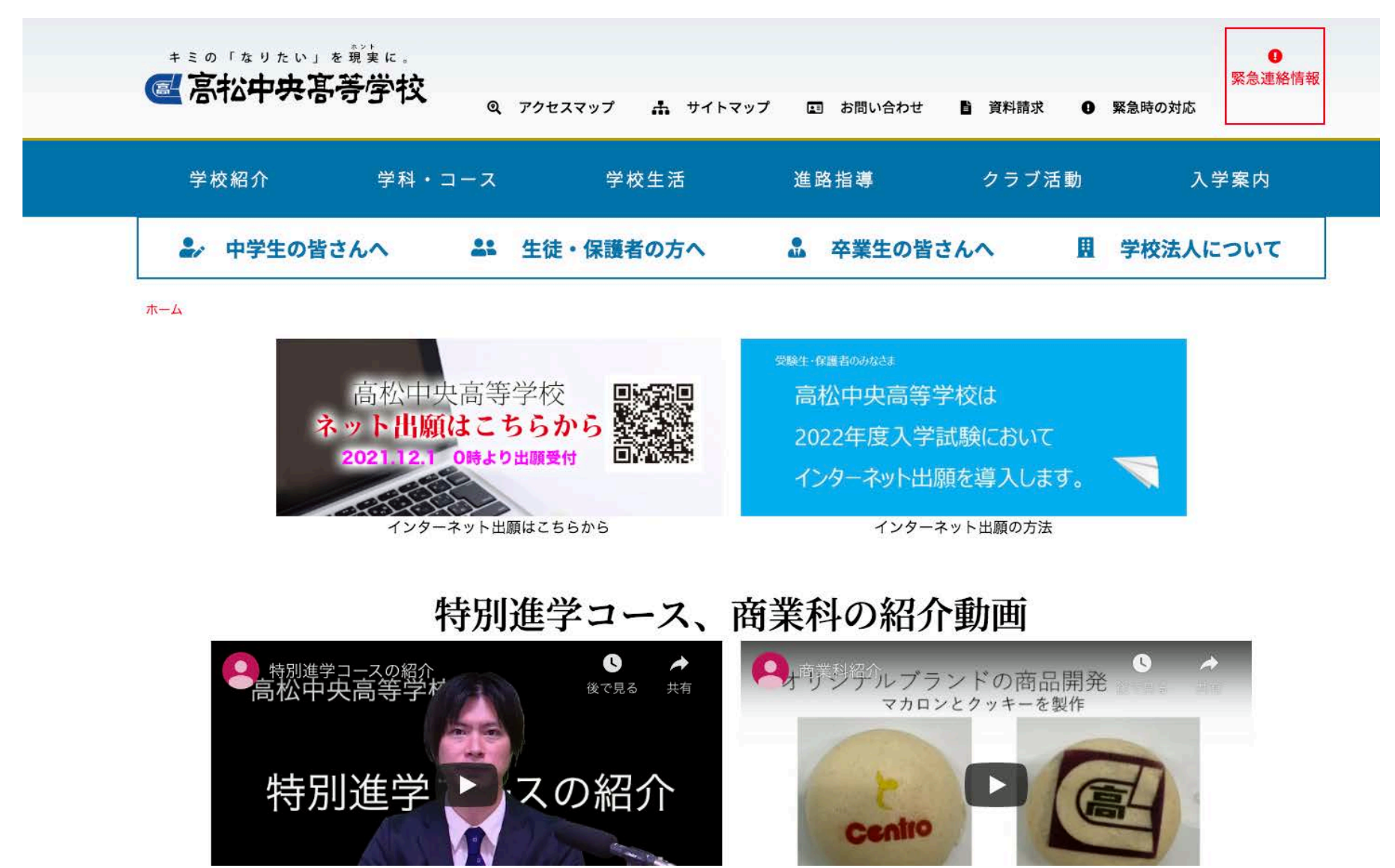

インターネット出願サイトのトップ画面です。

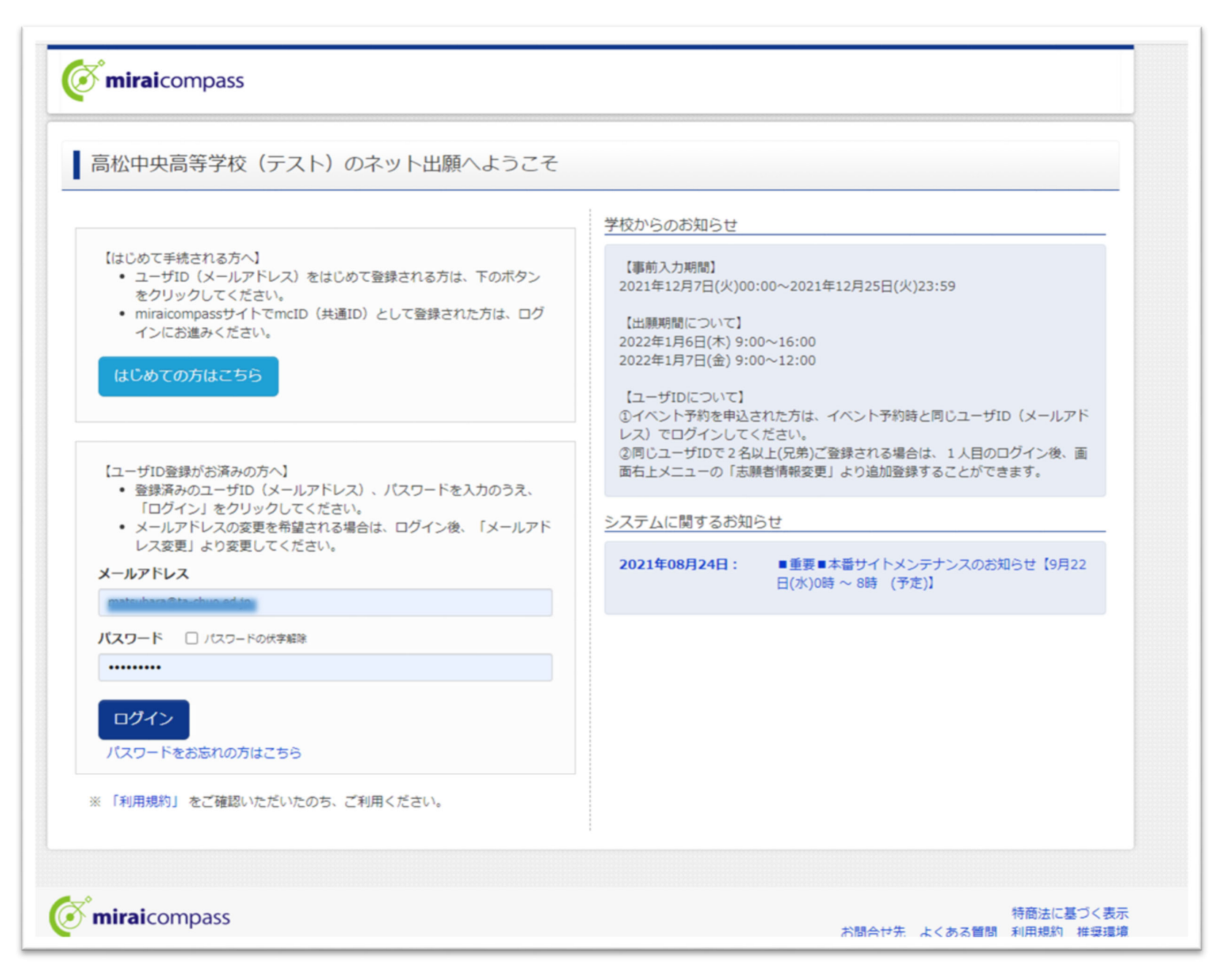

## まだマイページ登録をされていない方は以下の要領でマイページ登録をしてください。

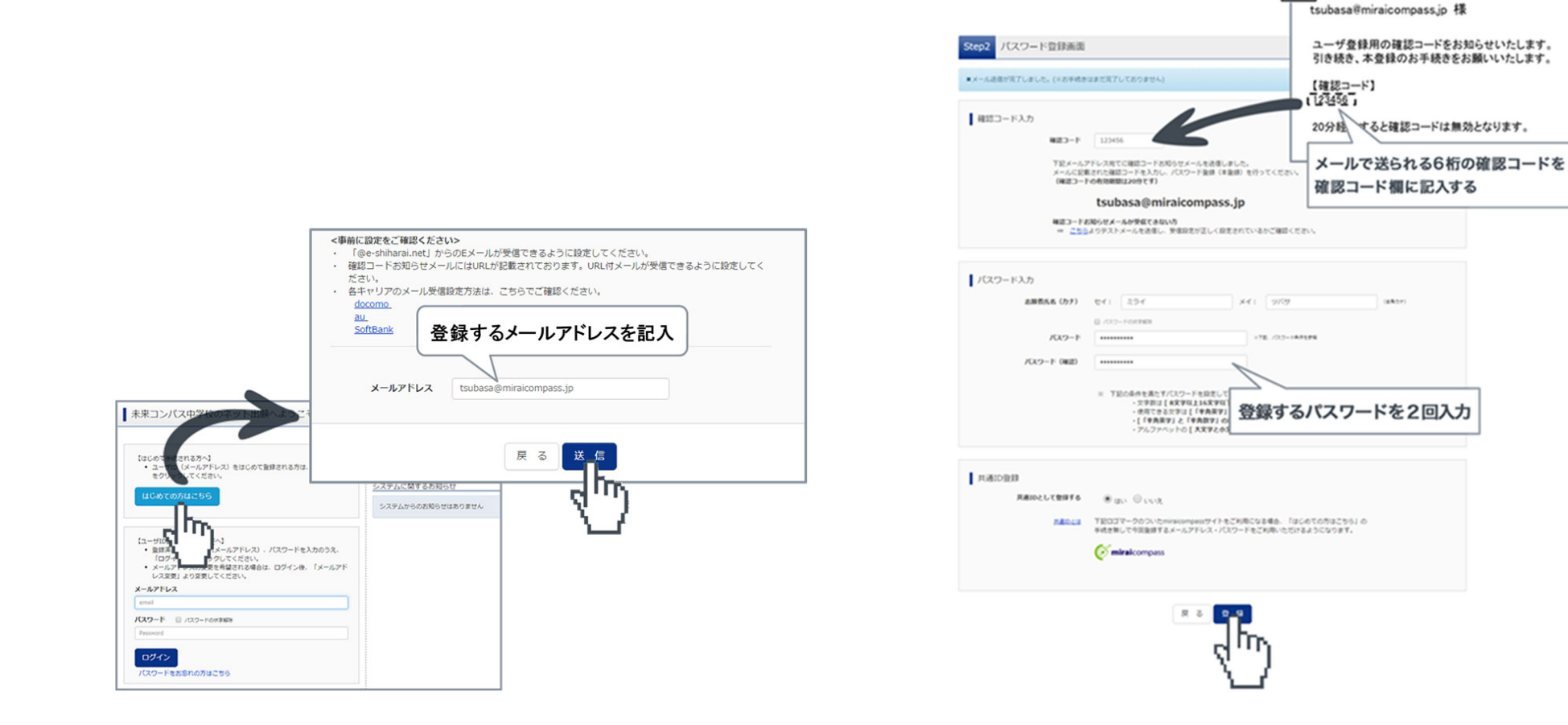

マイページにログインし、「新規申込手続き」ヘボタンを押し、手続きを開始します。

|                                                                           | Dass                                                    |                            | マイページ                       | ログイン情報変更                        | 志願者情報変更  | 志願者切替   | 申込履歴<br>🧭 チュウ: | ログアウト<br>オウ タロウ さん     |
|---------------------------------------------------------------------------|---------------------------------------------------------|----------------------------|-----------------------------|---------------------------------|----------|---------|----------------|------------------------|
| チュウオウ 🤌                                                                   | タロウ さんのマイベ                                              | ページ                        |                             |                                 |          |         |                |                        |
| お知らせ<br>【受験票の写真につい<br>写真貼付欄に顔写真(<br>【顔写真について】<br>1. 最近3ヶ月以内<br>2. 正面上半身脱帆 | ヽて】<br>縦4cm×横3cm)を貼付して<br>回撮影(カラー・白黒可)<br>fl(縦4cm×横3cm) | ください。                      |                             |                                 |          |         |                |                        |
| 申込履歴                                                                      | つません。                                                   |                            |                             |                                 |          |         |                |                        |
| 申込番号                                                                      | 入試区分                                                    | 申込日                        | 支払力                         | 方法                              | 入金情報     |         | 受験票            |                        |
|                                                                           | 1 つの <i>&gt;</i><br>画面右」                                | (ールアドレスで、双子<br>-メニューの「志願者情 | など複数名の出<br>報変更」をクリ<br>新規申込手 | 山願を行う場合、<br>リックし、志願者を追加<br>手続きへ | 加してください。 |         |                |                        |
| <b>mirai</b> compass                                                      |                                                         |                            |                             |                                 | ;        | お問合せ先ょく | ある質問           | 特商法に基づく表示<br>利用規約 推奨環境 |

## 出願したい入試区分をプルダウンリストから選択し、次へ進んでください。

| <b>mirai</b> compass | マイページ                                                                                                    | ログイン情報変更   | 志願者情報変更 | 志願者切替  | 申込履歴<br>🙋 チュウス | ログアウト<br>1ウ タロウ さん     |
|----------------------|----------------------------------------------------------------------------------------------------|------------|---------|--------|----------------|------------------------|
| 入試区分選択 出願情報入力 試験選掛   | R お支払い方法の入力 出願作                                                                                                    | 「報の確認 送信完  | т 🔪     |        |                |                        |
| Step1 入試区分選択         |                                                                                                    |            |         |        |                |                        |
| 入試区分選択               |                                                                                                    |            |         |        |                |                        |
| 入試区分                 | 選んでください                                                                                                    |            | ~       |        |                |                        |
|                      | <ul> <li>選んでください</li> <li>一般推薦入試(申込期間:4/1~12/25</li> <li>スポーツ推薦入試(申込期間:4/1~12</li> <li>専願入試(申込期間:4/1~12/25)</li> <li>一般入試(申込期間:4/1~12/25)</li> <li>二次募集(申込期間:4/1~3/12)</li> </ul> | )<br>2/25) |         |        |                |                        |
| <b>mirai</b> compass |                                                                                                    |            |         | お問合せ先ょ | *<br>くある質問 利   | 寺商法に基づく表示<br>川用規約 推奨環境 |
|                      |                                                                                                    |            |         |        |                |                        |
|                      |                                                                                                    |            |         |        |                |                        |
|                      |                                                                                                    |            |         |        |                |                        |
|                      |                                                                                                    |            |         |        |                |                        |
|                      |                                                                                                    |            |         |        |                |                        |
|                      |                                                                                                    |            |         |        |                |                        |

## 受験生・保護者の情報を登録してください。

| <b>mirai</b> compass                                                 |                                         | マイページ ログィ     | ン情報変更 志願者情  | 報変更 志願者切替    | 申込履歴<br>ログアウト |
|----------------------------------------------------------------------|-----------------------------------------|---------------|-------------|--------------|---------------|
| 入試区分選択 出願情報入力 試測                                                     | 選択 お支払い方法の                              | の入力 出願情報の確認   | 送信完了        |              |               |
| Step2 出願情報入力                                                         |                                         |               |             |              |               |
|                                                                      |                                         |               |             |              |               |
| お知らせ                                                                 |                                         |               |             |              |               |
| -<br>■当サイトで対応できない漢字は、簡易字                                             | 体に置き換えて入力してく                            | ださい。正式な漢字は、ご  | 入学後よりお取り扱い致 | しますので、予めご了承  | ください。         |
| <ul> <li>ミドルネームがある場合は「名」の欄に</li> <li>住所の入力について、I・IIといった表記</li> </ul> | 記入してください。<br>記入してください。<br>がある場合は1・2と数字( | こ置き換えて入力してくだる | ςμ).        | 087000100013 |               |
| また、マンション名と部屋番号の間にス                                                   | ペースを入れて入力してく                            | ださい。          | ··· ·       |              |               |
|                                                                      |                                         |               |             |              |               |
| 志願者情報入力                                                              |                                         |               |             |              |               |
|                                                                      | 14 <b>•</b>                             |               | <b>A</b>    |              |               |
| 志願有氏名(漢字) 282                                                        | 姓:                                      |               | 名:          |              | (全角)          |
| 志願者氏名(力ナ) 2017                                                       | セイ: チュウオウ                               |               | メイ: タロウ     |              | (全角カナ)        |
| パソコンに入力できない文字の有                                                      | ◉ なし ○ あり                               |               |             |              |               |
| 無必須                                                                  |                                         |               |             |              |               |
| 性別 必須                                                                | ◉男 ○女                                   |               |             |              |               |
| 生年月日。必須                                                              | 2006年 🖌 2月                              | ∃ ♥ 2日 ♥      |             |              |               |
|                                                                      |                                         |               |             |              |               |
| 住所                                                                   | □ 海外の方はチェック                             |               |             |              |               |
| 郵便番号 必須                                                              | 7600068                                 | 住所検索 (半角数字:ハイ | フンなし7桁)     |              |               |
| 都道府但 冰河                                                              | 香川県 🗸                                   |               |             |              |               |

◎御名前に、髙(はしご高)などの漢字が含まれている場合、「当サイトでは対応できない文字が含まれています」という表示が出て その箇所を直すよう指示が出ますので、簡易字体に置きかえて入力してください。(そのままでは次の画面に進めません。) 希望する試験日を選び、更にコースを選んでください。

| ,区方进伏 田明                                                                                                    | 11情報入力 🔰 試験道                                                                        | <b>設た</b> お支払い方法の入力                            | 出願情報の確認 送信気                                                                                          | 7   |           |                   |
|----------------------------------------------------------------------------------------------------|-------------------------------------------------------------------------------------|------------------------------------------------|----------------------------------------------------------------------------------------------------|-----|-----------|-------------------|
|                                                                                                    |                                                                                     |                                                |                                                                                                    |     |           |                   |
| tep3 試験選                                                                                                    | 択                                                                                   |                                                |                                                                                                    |     |           |                   |
|                                                                                                    |                                                                                     |                                                |                                                                                                    |     |           |                   |
| 試験検索                                                                                                    |                                                                                     |                                                |                                                                                                    |     |           |                   |
| 出願する試験を検索 <br>(同時に複数出願する                                                                                                    | し、画面中段の選択ボタ<br>3場合は、繰り返し検察                                                          | ヲンを押してください。<br>氡・追加を行ってください)                   |                                                                                                    |     |           |                   |
|                                                                                                    | 入試区分                                                                                | 一般入試                                           |                                                                                                    |     |           |                   |
|                                                                                                    | 試験日                                                                                 | 選んでください                                        | *                                                                                                    |     |           |                   |
|                                                                                                    | 科・コース                                                                               | 選んでください                                        | *                                                                                                    |     |           |                   |
| 検索された試験                                                                                                    |                                                                                     |                                                |                                                                                                    |     |           |                   |
|                                                                                                    |                                                                                     |                                                |                                                                                                    |     |           |                   |
| 入試区分                                                                                                    |                                                                                     | 試験名                                            | 試験日                                                                                                  |     | 選択        |                   |
| 入 <b>試区分</b><br>現在選択中の語                                                                                                    | 試験                                                                                  | 試験名                                            | 試験日                                                                                                  |     | 選択        |                   |
| 入試区分<br>現在選択中の計<br>入試区分                                                                                                    | 式験                                                                                  | 試験名<br>試験名                                     | 試験日<br>試験日                                                                                           |     | 選択<br>選択解 | <u>۴</u>          |
| 入試区分<br>現在選択中の記<br>入試区分<br>一般入試                                                                                                    | 试験                                                                                  | <b>試験名</b><br>試験名<br>C日程 一般入試 普通科総合進学□         | <b>試験日</b><br>-ス 1月11日                                                                               |     | 選択        | 除選択解除             |
| <ul> <li>入試区分</li> <li>現在選択中の語</li> <li>入試区分</li> <li>一般入試</li> <li>申込済試験</li> </ul>                                                                                                    | 試験                                                                                  | <b>試験名</b><br>試験名<br>C日程 一般入試 普通科総合進学⊐         | <b>試験日</b><br>-ス 1月11日                                                                               |     | 選択        | 除<br>選択所除         |
| 入試区分<br>現在選択中の<br>記<br>入試区分<br>一般入試<br>申込済試験<br>入試区分                                                                                                    | 式験                                                                                  | <b>試験名</b><br>武験名<br>C日程 -般入試 普通科総合進学□<br>武験名  | <b>試験日</b><br><b>試験日</b><br>-ス 1月11日                                                                 | 試験日 | 選択        | 除選択解除             |
| 入試区分<br>現在選択中の計<br>入試区分<br>一般入試<br>申込済試験<br>入試区分                                                                                                    | 武験                                                                                  | <b>試験名</b><br>武験名<br>C日程 一般入試 普通科総合進学□<br>武験名  | <b>試験日</b><br><b>試験日</b><br>-ス 1月11日                                                                 | 試験日 | 選択<br>選択解 | 馀<br>選択研除         |
| 入試区分<br>現在選択中の記<br>入試区分<br>一般入試<br>申込済試験<br>入試区分<br>お知らせ                                                                                                    | 武験                                                                                  | 試験名<br>試験名<br>C日程 一般入試 普通科総合進学□<br>試験名         | 試験日<br>試験日                                                                                           | 試験日 | 選択解       | 除<br>进场解除         |
| <ul> <li>入試区分</li> <li>現在選択中の記</li> <li>入試区分</li> <li>一般入試</li> <li>申込済試験</li> <li>入試区分</li> <li>お知らせ</li> <li>*出願前に中学校小研<br/>受験する試験を選択、</li> <li>・時保存後、マイベ・     <li>#認後、「お支払い</li> </li></ul> | <ul> <li>試験</li> <li>認が必要な受験生の智<br/>(保存して中断する)     </li> <li>ジの(申込確認)よび)</li> </ul> | 試験名<br>試験名<br>C 日程 一般入試 普通科総合進学コ<br>試験名<br>試験名 | 試験日<br>試験日<br>→<br>→<br>、<br>・<br>、<br>・<br>・<br>・<br>・<br>・<br>・<br>・<br>・<br>・<br>・<br>・<br>・<br>・ | 試験日 | 選択解       | <b>除<br/>選択研除</b> |

お支払い画面に進む前に保存して中断し、申込内容を印刷して中学校に確認を受けてから受験料をお支払いください。 受験料支払い後は、試験を変更することはできません。 「保存して中断する」を押すとマイページに戻ります。

|                                                                         | マイページ                 | ログイン情報変更  | 志願者情報変更 | 志願者切替    | 申込履歴<br>🧭 チュウ | ログアウト<br>マオウ タロウ さん    |
|-------------------------------------------------------------------------|-----------------------|-----------|---------|----------|---------------|------------------------|
| 申込情報保存完了                                                                |                       |           |         |          |               |                        |
| 申込情報を保存しました                                                             |                       |           |         |          |               |                        |
| 申込を再開する場合はマイページよりお願いします。                                                |                       |           |         |          |               |                        |
| お知らせ                                                                    |                       |           |         |          |               |                        |
| 入力内容に誤りがないか確認後、「続きから」ボタンより、次へ進<br>(Step2:情報入力画面、Step3:試験選択画面を再確認後、Step4 | んでください。<br>:「お支払い画面」へ | 進んでください。) |         |          |               |                        |
|                                                                         | マイページへ                | ログアウト     |         |          |               |                        |
| <b>č mirai</b> compass                                                  |                       |           |         | お問合せ先 よく | くある質問         | 特商法に基づく表示<br>利用規約 推奨環境 |

「申込確認」をクリックして申込内容確認を印刷してください。(出願内容について中学校で確認を受けてください。)

| <b><i>(</i>mirai</b> com                                            | npass                                            |                          |           | マイページ   | ログイン情報変更   | 志願者情報変更 | 志願者切替    | 申込履歴<br>で チュウ | ログアウト<br>オウ タロウ さん     |
|---------------------------------------------------------------------|--------------------------------------------------|--------------------------|-----------|---------|------------|---------|----------|---------------|------------------------|
| チュウオウ                                                               | タロウ さん                                           | ゆくイペー                    | ジ         |         |            |         |          |               |                        |
| お知らせ<br>(受験票の写真につ<br>写真貼付欄に顔写真<br>(顔写真について)<br>1.最近3ヶ月以<br>2.正面上半身肪 | のいて】<br>【(縦4cm×横3cn<br>【(内撮影(カラー・f<br>1神(縦4cm×横3 | n)を貼付してくだ<br>白黒可)<br>cm) | さい。       |         |            |         |          |               |                        |
| 申込履歴                                                                |                                                  |                          |           |         |            |         |          |               |                        |
| 申込番号                                                                | 入試区分                                             | 申込日                      | 支払方法      | 入金情報    |            |         |          |               | 受験票                    |
| 225000003                                                           | 一般入試                                             | 一時保存                     | -         | -       | 申込確認       |         | きから キャン  | セル            | -                      |
|                                                                     |                                                  | 新規申込手籍                   | 売きを行うには、. | 上記の申込が完 | 了している必要があり | ます。     |          |               |                        |
| <b>Ö mirai</b> compass                                              |                                                  |                          |           |         |            |         | お問合せ先により | くある質問         | 特商法に基づく表示<br>利用規約 推奨環境 |

| C miraicompass              | ( F10 2 00 0 0 0 0 0 0 0 0 0 0 0 0 0 0 0 0                                                                                                     | 9090-r C Q                                               | · 52 |
|-----------------------------|----------------------------------------------------------------------------------------------------|----------------------------------------------------------|------|
| 申込内容確認(高松中央高等)              | 2010年1月1日1日1日1日1日1日1日1日1日1日1日1日1日1日1日1日1日1日1                                                                                                    | moushikomiNaiyouKakuninsho_20210826_094732.     77√U≥≅≤< | .pdf |
|                             |                                                                                                    |                                                          |      |
| 試験名・お支払い方法の確認               |                                                                                                    | もっと見る                                                    |      |
| 試験名 - 試験日<br>お支払い方法         | C日晷 - 他入放 营造科能会选学コース 1月11日<br>-                                                                                                    |                                                          |      |
| 志願者情報の確認                    |                                                                                                    |                                                          |      |
| 志願者氏名(漢字)                   | 中央太郎                                                                                                    |                                                          |      |
| 志羅者氏名(カナ)                   | チュウメウ タロウ                                                                                                    |                                                          |      |
| パソコンに入力できない文字の有無            | <i>щ</i> .                                                                                                    |                                                          |      |
| (生別)                        | 男                                                                                                    |                                                          |      |
| 生年月日                        | 2006年02月02日                                                                                                    |                                                          |      |
| <b>师任</b> 指号                | 7600068                                                                                                    |                                                          |      |
| <b>修</b> 道內環                | Alla                                                                                                    |                                                          |      |
| 市区町村                        | 嬴松市                                                                                                    |                                                          |      |
| 町名 · 借地                     | 税傷司1-14-8                                                                                                    |                                                          |      |
| 課題名・部連告号                    |                                                                                                    |                                                          |      |
| 地統衛·9<br>用自約/学約5項基目)        | 1613113208                                                                                                    |                                                          |      |
| matri + tristem+)           | 高利力力高が第一力支が                                                                                                    |                                                          |      |
|                             | minute and the second second |                                                          |      |
|                             | クラス名が哲学ではない場合、当てはまらものを選択してください。<br>(例:A ラ 1、B ラ 2)                                                                                                    |                                                          |      |
| クラス<br>出席番号                 | 1<br>1                                                                                                    |                                                          |      |
| -                           |                                                                                                    |                                                          |      |
| 保護者情報の確認                    |                                                                                                    |                                                          |      |
| 保護者氏名(漢字)                   | 中央 次部                                                                                                    |                                                          |      |
| 保護者氏名(カナ)                   | לם≷ לאליב€                                                                                                    |                                                          |      |
| <b>经</b> 使备号                |                                                                                                    |                                                          |      |
| <b>修</b> 道內開                |                                                                                                    |                                                          |      |
| 市区町村                        |                                                                                                    |                                                          |      |
| 司名・番地                       |                                                                                                    |                                                          |      |
| 建宿名·萨滕香马                    | 007.1711.6570                                                                                                    |                                                          |      |
| ※記得和九<br>上記葉会連絡先の名称(例:父の提帯) | UB/1234-50/8<br>Q輕推出來口                                                                                                    |                                                          |      |
| 番号)                         |                                                                                                    |                                                          |      |
|                             |                                                                                                    |                                                          |      |
|                             | 中USP/HP#IIC用                                                                                                    |                                                          |      |
| コンピニエンスストアでブリントする方はごちら      |                                                                                                    |                                                          |      |
|                             | 原る ログアウト                                                                                                    |                                                          |      |

| 申込内容確認書                                  |                                      |  |  |  |
|------------------------------------------|--------------------------------------|--|--|--|
| 高松中央高等学校(                                |                                      |  |  |  |
| 出願申込番号                                   | 225000003                            |  |  |  |
| 入金状況                                     | -                                    |  |  |  |
| 試験日                                      | 試験名                                  |  |  |  |
| 1月11日(火)                                 | C日程 一般入試 普通科総合進学コース                  |  |  |  |
| +朝老さ々(満幸)                                |                                      |  |  |  |
| S期名氏石(庚子)<br>志蘭老氏名(九十)                   | 中天 APP<br>チョウオウ タロウ                  |  |  |  |
| パソコンに入力できない文字                            | 04 pl                                |  |  |  |
| #<br>바뀌                                  | # C                                  |  |  |  |
| 1月日日                                     | 2006年2月2日                            |  |  |  |
| 회 德 풍 문                                  | 7600069                              |  |  |  |
|                                          | 5      <b>B</b>                      |  |  |  |
|                                          | <u>真</u> 於古                          |  |  |  |
| 「「」、「」、「」、「」、「」、「」、「」、「」、「」、「」、「」、「」、「」、 | 松島町1-14-8                            |  |  |  |
| 建物名・部屋番号                                 |                                      |  |  |  |
| 2017 · 마토 = 5                            | 090-1213-5678                        |  |  |  |
| 49 <sup>th</sup>                         | 高松市立高松第一由学校                          |  |  |  |
| 4201A<br>その曲                             |                                      |  |  |  |
|                                          | クラス名が数字ではない場合、当てはまるものを選択してください。 (例:/ |  |  |  |
| クラス                                      | 1, B ⇒ 2)<br>1                       |  |  |  |
| 出成番号                                     | 1                                    |  |  |  |
|                                          |                                      |  |  |  |
| 保護者氏名(漢字)                                | 中央 次郎                                |  |  |  |
| 呆護者氏名(カナ)                                | チュウオウ ジロウ                            |  |  |  |
| 邮使番号                                     |                                      |  |  |  |
| 即道府県                                     |                                      |  |  |  |
| 市区町村                                     |                                      |  |  |  |
| 町名・番地                                    |                                      |  |  |  |
| 皇物名・部屋番号                                 |                                      |  |  |  |
|                                          | 1 / 2                                |  |  |  |
|                                          |                                      |  |  |  |
|                                          |                                      |  |  |  |
|                                          | 申込内容確認書                              |  |  |  |
| 高松中央高等学校( <del>?</del>                   | テスト)                                 |  |  |  |
|                                          |                                      |  |  |  |
| 出願申込番号                                   | 225000003                            |  |  |  |

## 御家庭に印刷環境のない場合はコンビニエンスストアで印刷ができます。(プリント予約へ進んでください。)

| 町名・番地                                                                                                    |                                                                                                    |  |
|----------------------------------------------------------------------------------------------------|----------------------------------------------------------------------------------------------------|--|
| 建物名・部屋番号                                                                                                    |                                                                                                    |  |
| 緊急連絡先                                                                                                    | 087-1234-5678                                                                                                    |  |
| 上記緊急連絡先の名称(例:父の携帯<br>番号)                                                                                                    | 父親携帯番号                                                                                                    |  |
| ダウンロードできない方はこちら                                                                                                    | 申込内容確認書PDFの表示・印刷について<br>申込内容確認書                                                                                                    |  |
| リント予約エリアを閉じる                                                                                                    |                                                                                                    |  |
| 「プリント予約」                                                                                                    |                                                                                                    |  |
| プリント予約<br>申込内容確認書PDFをコンビニエンスストア<br>(画面上からダウンロードできる申込内容確<br>本申込番号について、予約済みの書類がある<br>予約済みの書類がある場合は、事前に印刷し<br>予約した書類の印刷期限は、プリント予約翌                         | で印刷するためのプリント予約をおこないます。<br>認書PDFと同一の内容です)<br>状態で新規プリント予約をおこなうと、<br>た書類で上書きされます。<br>てから新規に予約してください。<br>日の23時59分までとなります。                              |  |
| プリント予約<br>申込内容確認書PDFをコンビニエンスストア<br>(画面上からダウンロードできる申込内容確<br>本申込番号について、予約済みの書類がある<br>予約済みの書類に知ったなり、新規に予約し<br>予約済みの書類がある場合は、事前に印刷し<br>予約した書類の印刷期限は、プリント予約翌 | で印刷するためのプリント予約をおこないます。<br>認書PDFと同一の内容です)<br>状態で新規プリント予約をおこなうと、<br>た書類で上書きされます。<br>てから新規に予約してください。<br>日の23時59分までとなります。<br>「申込内容確認書」の予約へ             |  |
| プリント予約<br>申込内容確認書PDFをコンビニエンスストア<br>(画面上からダウンロードできる申込内容確<br>本申込番号について、予約済みの書類がある<br>予約済みの書類がある場合は、事前に印刷し<br>予約した書類の印刷期限は、プリント予約翌                         | で印刷するためのプリント予約をおこないます。<br>認書PDFと同一の内容です)<br>状態で新規プリント予約をおこなうと、<br>た書類で上書きされます。<br>てから新規に予約してください。<br>日の23時59分までとなります。<br>「申込内容確認書」の予約へ<br>戻る ログアウト |  |

| miraicompass                                                                    | マイページ                        | コグイン情報変更                | 志願者情報変更        | 志願者切   | 替 申込履服<br>(デチュ | 歴 ログア<br>ウオウ タロ・ | 'ウト<br>うさん |
|---------------------------------------------------------------------------------|------------------------------|-------------------------|----------------|--------|----------------|------------------|------------|
| プリント予約(店舗選択)                                                                    |                              |                         |                |        |                |                  |            |
| 店舗選択                                                                            |                              |                         |                |        |                |                  |            |
| 印刷するコンビニエンスストアを選択してください。                                                        |                              |                         |                |        |                |                  |            |
| ○ セブン-イレブン                                                                      |                              |                         |                |        |                |                  |            |
| ○ □-ソン                                                                          |                              |                         |                |        |                |                  |            |
| ● ファミリーマート                                                                      |                              |                         |                |        |                |                  |            |
| ○ボブラ                                                                            |                              |                         |                |        |                |                  |            |
|                                                                                 | 戻る                           | 次へ                      |                |        |                |                  |            |
|                                                                                 |                              |                         |                |        |                |                  |            |
|                                                                                 |                              |                         |                |        |                |                  |            |
| miraicompass                                                                    |                              |                         |                |        |                | 特商法に基            | 【づく】       |
|                                                                                 |                              |                         |                | お問合せ先  | よくある質問         | 利用規約             | 推奨環        |
|                                                                                 |                              |                         |                |        |                |                  |            |
| プリント予約サービスの利用規約                                                                 |                              |                         |                |        |                |                  |            |
| ならないものとします。                                                                     |                              |                         |                |        |                |                  |            |
| 第21条 (第三者への委託等)                                                                 |                              |                         |                |        |                |                  |            |
| 弊社は、本規約に基づく弊社の義務の全部または一部を第三者に                                                   | 委任または請け負わせるこ                 | ことができるものと               | します。           |        |                |                  |            |
| 第22条(利用者への連絡等)<br>弊社から利用者に対する連絡・通知は、本規約で別途定める場合<br>た時をもって連絡・通知が完了したものとみなします。    | を除き、専用ウェブサイ丨                 | ヽ上で公開するもの               | )とします。この場合     | 、弊社が専用 | 月ウェブサイト        | 上で公開し            |            |
| 第23条(準拠法)<br>本規約の成立、効力、履行および解釈については、日本法が適用                                      | されるものとします。                   |                         |                |        |                |                  |            |
| 第24条(紛争の解決)<br>1.本規約に定めのない事項および本規約の各条項の解釈に疑義が<br>2.本規約に関する紛争は、東京地方裁判所および大阪地方裁判所 | が生じたときは、誠意をも<br>所を第一審の専属的合意管 | って協議し、円満(<br>「轄裁判所とします。 | に解決を図るものと<br>。 | します。   |                |                  |            |
|                                                                                 |                              |                         |                |        |                |                  |            |
| 以上                                                                              |                              |                         |                |        |                |                  |            |

プリント予約をする

戻る

| <b>mirai</b> comp                 | bass                           | マイページ            | ログイン情報変更  | 志願者情報変更 | 志願者切替 | 申込履歴 ログアウト |
|-----------------------------------|--------------------------------|------------------|-----------|---------|-------|------------|
| プリント予約                            | (予約完了)                         |                  |           |         |       |            |
| プリント予約5<br>プリント予約が完了<br>以下の内容を確認し | 日了<br>1しました。<br>、 選択したコンビニエンスス | トアのマルチコピー機で印刷をおこ | こなってください。 |         |       |            |
| 予約日時                              | 2021/08/30 11:28               |                  |           |         |       |            |
| ユーザー番号                            | ZOO3M8AAGL                     |                  |           |         |       |            |
| ファイル                              | 申込内容確認書                        |                  |           |         |       |            |
| ページ数                              | 2                              |                  |           |         |       |            |
| 選択店舗                              | ファミリーマート                       |                  |           |         |       |            |
| 有効期限                              | 2021/08/31 23:59               |                  |           |         |       |            |
| 高松中央高等学校                          | 申込内容確認(<br>: <b>(テスト)</b>      |                  |           |         |       |            |
| 出版中以集号                            | 22500003                       | (250000)         |           |         |       |            |
| 入金状况                              | -                              |                  |           |         |       |            |
| 20M E                             | WHE .                          |                  |           |         |       |            |
| 1月11日(火)                          | C日程 一般入試 普通科総合進芽               | ג-בי             |           |         |       |            |
| 志願者氏名(漢字)                         | 中央 太郎                          |                  |           |         |       |            |
| 志願者氏名(カナ)                         | チュウオウ タロウ                      |                  |           |         |       |            |
| パソコンに入力できない                       | 文字の有なし                         |                  |           |         |       |            |
| 11 39                             |                                |                  |           |         |       |            |
| 生年月日                              | 2006年2月2日                      |                  |           |         |       |            |
| 部使曲号                              | 7600068                        |                  |           |         |       |            |

◎申込内容については、メールで送信されます。

# ⇒Step3の画面で「お支払い画面へ」を選ぶと以下の画面になります。 <sup>お支払方法を選択してください。</sup>

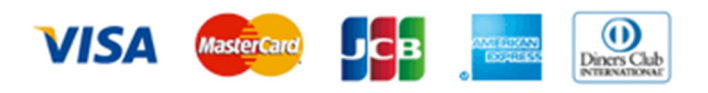

## 御利用いただけるクレジットカード

| Step4 お支                                     | 払い方法の入力                                                |                 |                  |
|----------------------------------------------|--------------------------------------------------------|-----------------|------------------|
| 試験名・証                                        | 験日                                                     |                 |                  |
| 入試区分                                         | 試験名                                                    |                 | 試験日              |
| 一般入試                                         | C日程 一般入試 普通科総合進学コース                                    |                 | 1月11日            |
| お支払い方法                                       | まの選択                                                   |                 | 受験料・検定料 ¥11,000- |
| ※お支払い方法(                                     | により事務手数料が異なりますので、事務手数料を確認<br>により事務手数料が異なりますので、事務手数料を確認 | 認しお手続きしてください。   |                  |
| ● クレジット                                      | カード                                                    |                 | [事務手数料 ¥440-]    |
| 0 コンビニエ                                      | ンスストア                                                  |                 |                  |
| 0ペイジー・                                       | 金融機関ATM(現金)                                            |                 |                  |
| ご利用可能な金属                                     | 融機開ATM(こついて                                            |                 |                  |
| 0ペイジー・                                       | 金融機関ATM(カード・通帳)                                        |                 |                  |
| ご利用可能な金属                                     | 融稿開ATM(こついて                                            |                 |                  |
| 0 ペイジー (                                     | ネットバンキング)                                              |                 |                  |
|                                              |                                                        |                 |                  |
| お知らせ                                         |                                                        |                 |                  |
| <ul> <li>手数料が表示さ</li> <li>受験料決済後の</li> </ul> | れますので、必ずご確認ください。<br>申込内容間違いによる変更・取消し・返金は一切で            | できませんのでご注意ください。 |                  |
|                                              |                                                        | 戻る確認画面へ         |                  |

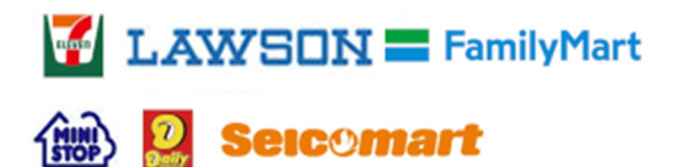

### 御利用いただけるコンビニエンスストア

| 3LX 21   |                                      |                  |
|----------|--------------------------------------|------------------|
| 13.12    | 試験者                                  | 武陳日<br>1898      |
| a∧ss,    |                                      | 17770            |
|          |                                      | 受験料・検定料 ¥11,000- |
|          |                                      | -                |
| ら支払い方法   | の選択                                  |                  |
| ※お支払い方法に | より事務手数科が異なりますので、事務手数科を確認しお手続きしてください。 |                  |
| AL STALL | 7 - 10                               |                  |
| 10111.   | J = 1:                               |                  |
| コンビニエン   | シスストア                                | [事務手数料 ¥440-]    |
| ⊛ セブン・イ  | レプン                                  |                  |
| ○ ם−ע>   |                                      |                  |
| 0 == 2 - | ップ                                   |                  |
| ○ ファミリー  | ーマート                                 |                  |
| ○ デイリー1  | アマザキ                                 |                  |
| 0セイコーマ   | <b>7</b> -ト                          |                  |
|          |                                      |                  |
| ペイジー・金   | 3.胜機關ATM(現金)                         |                  |
| 二利用可能な金融 | 提問ATMについて                            |                  |
| ペイジー・金   | a融機騉ATM(カード・通帳)                      |                  |
| ご利用可能な金融 | MMATMEDUT                            |                  |
| ペイジー (オ  | (ットバンキング)                            |                  |
|          |                                      |                  |
|          |                                      |                  |
|          |                                      |                  |
|          |                                      |                  |
|          |                                      |                  |

### Step5 出願情報の確認

| 試験名・試験日 | C 日程 一般入試 普通科総合             | 合進学コース 1月11日 |
|---------|-----------------------------|--------------|
| 受験料・検定料 | 11,000円                     |              |
| 事務手数料   | 440円                        |              |
| 合計      | 11,440円                     |              |
| お支払い方法  | クレジットカード                    |              |
|         | クレジットカード種類                  | 選んでください 🗸    |
|         | クレジットカード番号<br>ダミー番号(テスト場境用) | (半角数字)       |
|         | セキュリティコード<br>セキュリティコードとは    | (半角数字)       |
|         | 有効期限                        |              |

### Step5 出願情報の確認

#### 試験名・受験料・検定料・お支払い方法の確認

| 試験名 · 試験日 | A 日程 専騒入試 普通科総合進学コース 1月9日 |  |
|-----------|---------------------------|--|
| 受験料·検定料   | 11,000円                   |  |
| 事務手数料     | 440円                      |  |
| 合計        | 11,440円                   |  |
| お支払い方法    | コンピニエンスストア(セブン-イレブン)      |  |
|           |                           |  |

| 志願者情報の確認         |                                                    |
|------------------|----------------------------------------------------|
| 志願者氏名(漢字)        | 中央 太郎                                              |
| 志願者氏名(力ナ)        | チュウオウ タロウ                                          |
| パソコンに入力できない文字の有無 | なし                                                 |
| 性別               | 男                                                  |
| 生年月日             | 2006年01月02日                                        |
| <b>郵便</b> 册号     | 7600068                                            |
| 都道府県             | 香川県                                                |
| 市区町村             | 高松市                                                |
| 町名・働地            | 松島町1-1-1                                           |
| 建物名・部屋働号         |                                                    |
| 電話冊号             | 090-1213-5678                                      |
| 出身校(学校管理番号)      | 0613025838                                         |
|                  | 高松市立香川第一中学校                                        |
| その他              |                                                    |
|                  | クラス名が数字ではない場合、当てはまるものを選択してください。<br>(例:A ⇒ 1、B ⇒ 2) |
| クラス              | 2                                                  |
| 出席番号             | 2                                                  |

### 志願者情報の確認

| 志願者氏名(漢字)        | 中央 太郎       |
|------------------|-------------|
| 志願者氏名(カナ)        | チュウオウ タロウ   |
| パソコンに入力できない文字の有無 | なし          |
| 性別               | 男           |
| 生年月日             | 2006年01月02日 |
| 郵便番号             | 7600068     |
| 都道府间             |             |

| 都道府與                     |               |  |  |
|--------------------------|---------------|--|--|
| 市区町村                     |               |  |  |
| 町名・番地                    |               |  |  |
| 建物名・部屋番号                 |               |  |  |
| 緊急連絡先                    | 087-1234-5678 |  |  |
| 上記緊急連絡先の名称(例:父の携帯<br>番号) | 090-1212-1313 |  |  |

上記入力内容にお間違えはありませんか。「上記内容で甲込む」ボタンクリック後、修正ができなくなります。 クリックする前に以下の項目を再確認し、誤りがなければチェックをつけてください。

申込内容

高松中央高等学校(テスト)

✓ お申込みの試験は以下の内容でお間違えはありませんか

A日程 專願入試 普通科総合進学コース 1月9日

志願者情報

✓ 志願者氏名(漢字)、性別は志願者本人の氏名、性別ですか

中央 太郎 (男)

生年月日は志願者本人の生年月日ですか

2006年01月02日

✓ 住所は全て入力されていますか(入力可能文字数を超える場合を除く)

香川県 高松市 松島町1-1-1

✓ その他申込内容に誤りはありませんか

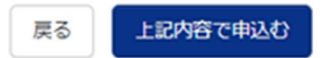

5か所に√を入れると「上記内容で申込む」がクリックできます。

| 📧 高松中央高等学校                                                                                                    | マイページ    | ログイン情報変更  | 志願者情報変更 | 志願者切替 | 申込履歴 | ログアウト<br>ヤウ タロウ さん |
|----------------------------------------------------------------------------------------------------|----------|-----------|---------|-------|------|--------------------|
| 入試区分選択 出職情報入力 試験選択 お支払い方法の入力 出職情報の確認 送信完了                                                                                                    |          |           |         |       |      |                    |
| Step6 送信完了                                                                                                    |          |           |         |       |      |                    |
| <ul> <li>学校からのお知らせ</li> <li>【検定料お支払い後、出願完了までの流れ】</li> <li>1. 受験票と写真票は、調査書提出以降に所属中学校からの受け取りとなります。</li> <li>2. 試験日当日、受験票と写真票をあらかじめキリトリ線より切り離して持参してください。</li> <li>・検定料のお支払いが済んでいない方は、【12月24日(金) 23:39】までに、必ずお支払いを完了してください。</li> <li>・検定料の支払い売了後の中込内容間違いによる取消し、検定科の返還はできません。</li> <li>・検定科の支払い売了後の入力情報の変更につきましては、中学校を通じて、高等学校に連絡をしてください。</li> <li>・マイページの「受験票」ボタンより受験票をダウンロートしてください。</li> <li>・受検票に記載してある受験番号を担任の先生に伝えてください。</li> <li>・尚、正式な受験票と写真票は、出職期間以降、担任の先生より受け取ってください。</li> <li>・受け取った「写真票」に頗写真を貼付してください。</li> </ul> |          |           |         |       |      |                    |
| 出願申込および決済が完了しました(申込番号:225000001)<br>決済番号 : 99999999999<br>お支払金額 : 11,440円                                                                                                    |          |           |         |       |      |                    |
| マイペー                                                                                                    | ジ (受験票出) | カ) へ ログアウ | 7       |       |      |                    |

以上で出願完了です。完了するとメールでもお知らせが送信されます。

インターネット出願の締め切りは、12月24日(金)です。お支払いも含め必ず期間までにお済ませください。(各中学校で締

め切り日が設定されている場合は、各中学校の締め切りに従ってください。)